## ST. ANDREWS SCOTS SCHOOL Adjacent Navniti Apartments, I.P. Extension, Patparganj, Delhi-110092

Session - 2025-2026

TECH SET GO (Page no. 7)

**Subject- Computer** 

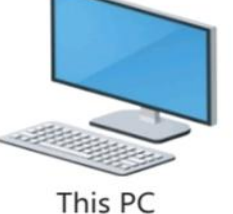

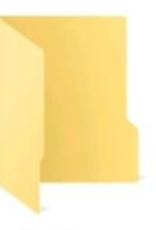

Folder

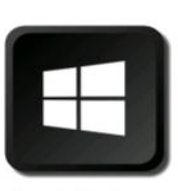

L-1 (More on Window 10)

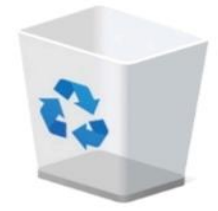

Start Button

Recycle Bin

### Byte Quest (pg 11)

- 1. (c)
- 2. (a)

**Class-IV** 

- 3. (d)
- 4. (b)

(Page No. 16)

A. Tick (✓ ) the correct option.

1. Which of the following helps to quickly open files or folder by double - clicking them ?

Ans. ii). Icons

- 2. What helps to manage various currently active programs? Ans. iii). Taskbar
- **3. What is present on the left side of the taskbar ? Ans.** iii). Start button
- 4. What consists of the shortcuts to open various programs? Ans. ii). Quick launch bar

### **B.** State whether these statements are true or false.

| 1. Files represent stored information that you have named.   | True  |
|--------------------------------------------------------------|-------|
| 2. We can create our own desktop background.                 | True  |
| 3. Windows 10 is a GUI operating system.                     | True  |
| 4. You can delete the This PC icon by double-clicking on it. | False |

#### C. Match the following:

- 1. (b)
- 2. (c)
- **3. (d)**
- 4. (a)

#### Q.2 Answer the following questions.

**1.** Write the names of any two components of the Window 10 desktop. Ans. Icons , Taskbar and Desktop background

#### 2. What is the use of This PC icon?

Ans. <u>This PC icon is useful for finding, organising and storing files in the computer.</u>

#### 3. In how many panes is the Start menu divided ? Write their names.

- Ans. <u>The Start menu is divided into two panes—the left pane and the right pane.</u>
  - 4. Write the steps to change the position of the taskbar.
- Ans. <u>Step 1 Right-click on the taskbar and select the Lock the taskbar option.</u> Step 2 - Now, drag the taskbar to any side of the screen.

#### 5. Where is the clock located on the taskbar.

Ans. The clock is located on the right side of the taskbar.

#### 6. Write the steps to change the desktop background.

Ans. <u>Step 1 - Right-click on the desktop and choose Personalize option.</u> <u>Step 2 - Click on Background.</u>

Step 3 - Select Picture option.

Step 4 - Either select an available picture from Choose your picture options or click on the Browse option.

Step 5 - Click on the image you want to use.

Step 6 - Click on Choose picture button.

# **Tech Twister**

## Guess! Who am I?

- 1. Windows Border Color / Accent Color
- 2. Wallpaper
- 3. Taskbar
- 4. Start button

# <u>Compentency - based / Application - based</u> <u>question:</u>

Ans 1. (ii) Personalize Ans 2. Omitted ×

# Draw these icons in Notebook

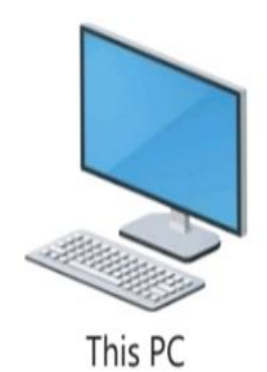

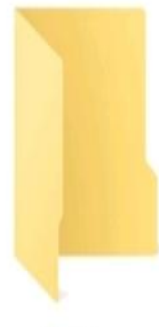

Folder

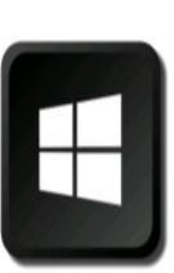

Start Button

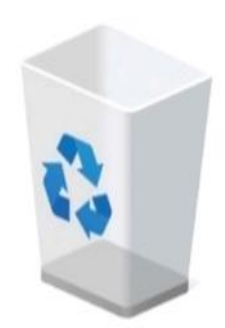

Recycle Bin